## **Compass – Important information for Parents/Guardians**

This document explains

- 1. How to access your Parent Compass account if you have forgotten your account details (Username or password or both), and
- 2. How to check or update your account details, most importantly your email address, once you have successfully logged in to your account.

These instructions are based on the assumption that the mobile phone number we have for you is correct

Go to: https://loretobalbriggan-ie.compass.education/login.aspx?sessionstate=disabled

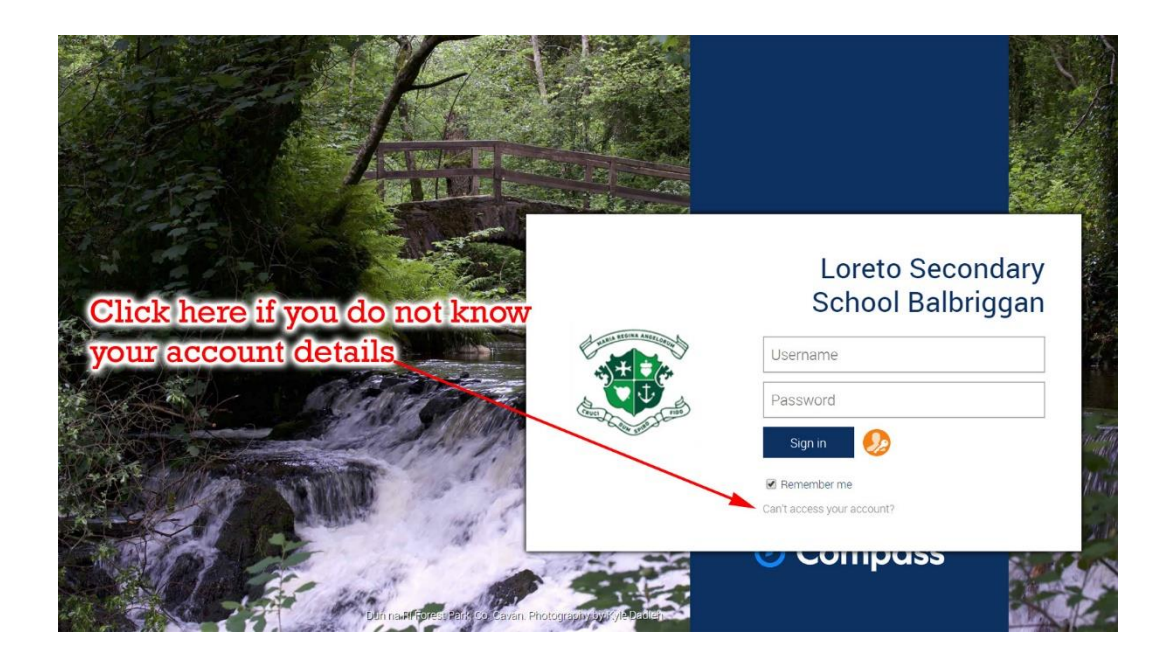

| Compass Login He                                                                                                    | elp                                                                           |
|----------------------------------------------------------------------------------------------------|-------------------------------------------------------------------------------|
| What is your Compass username                                                                                                    | (if you know it)?                                                             |
|                                                                                                    | Click here if you do not know                                                 |
| Continue                                                                                                    | your username                                                                 |
| We take privacy and user security serious<br>recovery attempts will be investigated and<br>result in administrative penalties, civil and | ly. Suspicious password<br>d unauthorised access may<br>/or criminal charges. |
| result in administrative penatues, dvir and                                                                                              |                                                                               |

| Compass Login Help                                                                                                    |
|----------------------------------------------------------------------------------------------------|
| What is your email address or mobile phone number?                                                                                   |
| If your email address or mobile phone number is recorded against your account in Compass, we can send you a password reset link or a |
| bhnsmith@example.com Call parent mobile numbers                                                                                      |
| or should be in our system)                                                                                                    |
| Please complete the below recaptcha:                                                                                                 |
| I'm not a robot                                                                                                    |
| Continue                                                                                                    |

At this stage you will receive a text to your phone informing you of your Compass Username. You must then begin the process of logging in again using this Username and you will receive, by text, a password reset link or confirmation code allowing access to Compass.

After you have successfully logged in to your account you should check your email address is correct.

| School Balbriggan Portal                                                                                                    | My News                                                                                                    |
|----------------------------------------------------------------------------------------------------|----------------------------------------------------------------------------------------------------|
| Use the links listed for each of your children to explore the portal.<br>Please keep your mobile phone number and email address up to date<br>Tools > Update My Details). The school will use this to contact you<br>regarding attendance, events, news and more. | Attendance: Attendance Note Required<br>Mag was recorded as 'not present' or 'late' without explanation.<br>Click here for more information                                                                                                    |
| Areg Sowray         Profile (Attendance, Schedule, Reports)         View Academic Reports                                                                                                    | Return to School for the Summer Term<br>Good morning Parents/Guardians,<br>I hope that this message finds you safe and well. Before I begin I want to remember those amilies<br>in our school community have lost loved ones in very difficult circumstances over the pass few<br>weeks and who are in a lonely place today. Our prayers and our thoughts are with you.<br>5 days ago by Ann Marie McDonough [See More]<br>Once you are logged in to |
|                                                                                                    | your account go to loois                                                                                                    |

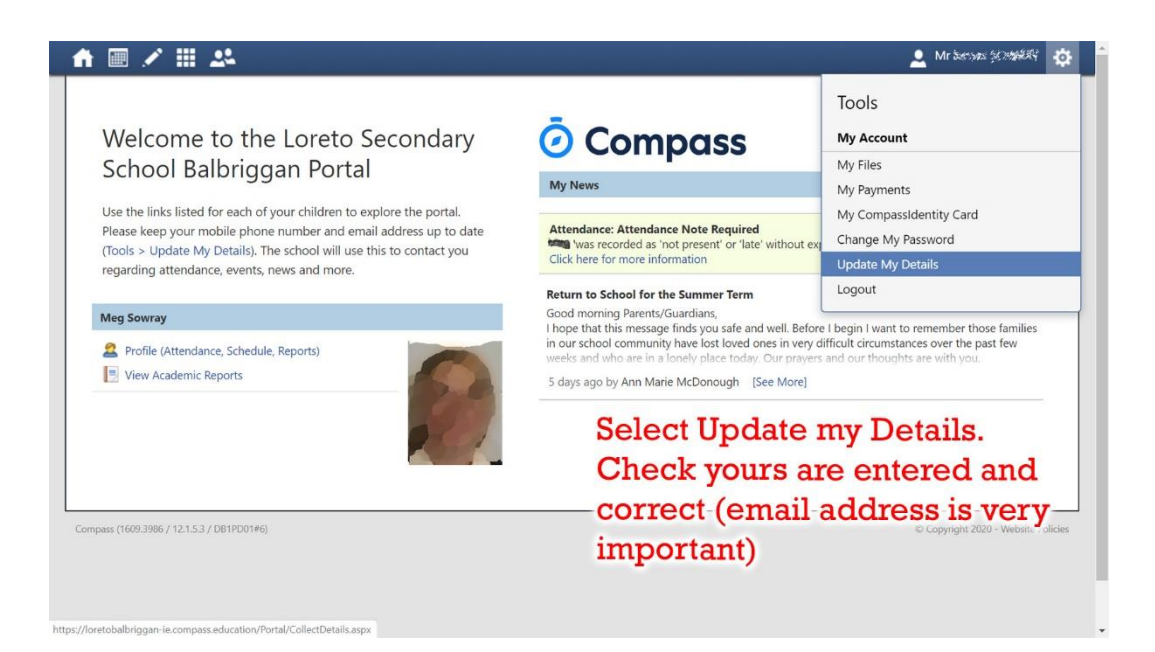

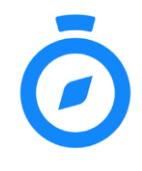

Now that your account is set up and all your contact details are correct, please download the "Compass Education Manager" app on your mobile phone. Once installed, please ensure that *Notifications* have been allowed for the app from within the *Settings* section of the device.

In the unusual event that we do **not** have a correct, up-to-date mobile phone number for you in our system, you will have to contact the school office to obtain your account details.